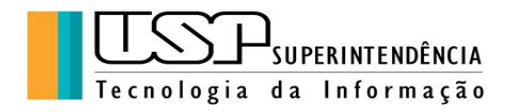

# **GOOGLE PLANILHAS**

Autora: Clélia Camargo Cardoso - Analista de Sistemas/CETIRP/USP

# ÍNDICE

- 1. Criação e Importação de Planilhas
- 2. Edição e formatação de dados
- 3. Edição e formatação de planilhas
- 4. Funções, Gráficos, Gerenciamento de dados
- 5. Compartilhamento e colaboração
- 6. Impressão e *download*

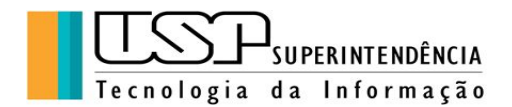

#### 1. Criação e Importação de Planilhas

Toda pessoa que tem uma conta no Google tem acesso a seus aplicativos, disponíveis ao lado direito superior do navegador Chrome, ou na "Barra de Ferramentas" do lado esquerdo no menu **Apps**:

| Planiitus Google x     C      A | + om/spreadsheets | V/U///tgif=d                                | IFO 🧧 Segurança 🦷 Preg                                                                                                    | Jo 🚺 VIPN 📑 CPD 📑 | Enghish 🔇 CETI-RP - Cadastro | Pessoais CETIRP | EAD 📕 Go | Q ☆ ₽<br>ogie ∎ English »   ∎ | Cutros favoritos |
|---------------------------------|-------------------|---------------------------------------------|----------------------------------------------------------------------------------------------------|-------------------|------------------------------|-----------------|----------|-------------------------------|------------------|
| = 🔲 Planilha                    | as                | Q Pesquisa                                  |                                                                                                    |                   |                              |                 | ***      | USF                           |                  |
|                                 | Iniciar u         | ma nova planilha                            |                                                                                                    |                   | Galeria d                    | le modelos 💲    | :        |                               |                  |
|                                 | -                 | +                                           | Fundation         Control           Image: State State S |                   | n                            |                 |          |                               |                  |
|                                 | Em branc          | o Presença                                  | Lista de tarefas                                                                                                    | Agenda            | a 2019                       | Agenda 2018     |          |                               |                  |
|                                 |                   |                                             |                                                                                                    |                   |                              |                 |          |                               |                  |
|                                 | Hoje              |                                             | Pertencem a qua                                                                                                    | lquer pessoa 👻    | Última vez que ak            | bri 🎛 AĴZ       |          |                               |                  |
|                                 | Ð                 | Cursos 2020                                 |                                                                                                    | eu                | 15:12                        |                 | :        |                               |                  |
|                                 | Ð                 | Apostila Google Docs - Gráfico de colunas 1 | 00                                                                                                    | eu                | 15:03                        |                 | :        |                               |                  |
|                                 | Ontem             |                                             |                                                                                                    |                   |                              |                 |          |                               |                  |
|                                 | X                 | Cronograma de Atividades.xlsx 🛛 🚆           |                                                                                                    | Atividades da Seç | 15 de jan. de 20:            | 20              | :        |                               |                  |
|                                 |                   |                                             |                                                                                                    |                   |                              |                 |          |                               | 1615             |

Para criar um arquivo de planilha, clicar em "Planilhas", em seguida aparece a janela com as opções "Inserir uma planilha em branco", "Presença", "Lista de tarefas" e outros modelos disponíveis. Basta clicar no primeiro ícone onde aparece o símbolo "+".<sup>1</sup>

Imediatamente aparece a janela correspondente ao arquivo de planilhas criado pronto para a edição juntamente com as ferramentas do Google Planilhas. Como uma tabela, a planilha possui linhas e colunas e suas células são numeradas pelo número da linha e número da coluna conforme a posição do cursor, por exemplo, célula A1 é a primeirona da planilha.

<sup>&</sup>lt;sup>1</sup> Os *Templates* são modelos prontos que podem ser editados para confeccionar determinados tipos de planilhas, por exemplo, agenda.

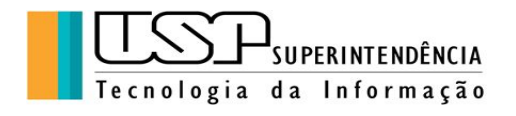

| $\leftrightarrow \rightarrow$ | C 🏠 🔒 docs.g           | oogle.com/spreadsheets | /d/10V6xIgB6p8Q3niq2IF1OZ | AdsbvuR4gfDqPKPRnY | SLSc/edit#gid=0 |                     |      |
|-------------------------------|------------------------|------------------------|---------------------------|--------------------|-----------------|---------------------|------|
| Apps                          | S Galeria do Web Slice | Sites Sugeridos        | Importado do IE 📃 Importa | do 📙 Importado (1) | 📙 CIRP 🛄 GEINFO | 🦲 Segurança 📃 Pregâ | io 🛄 |
|                               | Planilha s             | em título              |                           |                    |                 |                     |      |
| ⊞                             | Arquivo E              | ditar Ver Inse         | erir Formatar Da          | dos Ferramer       | ntas Complei    | mentos Ajuda        |      |
| 5                             |                        | 100% 🔻 R\$             | % .0 .00 123▼             | Padrão (Ari        | ✓ 10            | BIŞ                 | A    |
| fx                            |                        |                        |                           |                    |                 |                     |      |
|                               | А                      | В                      | С                         | D                  | E               | F                   |      |
| 1                             |                        | 1                      |                           |                    |                 |                     |      |
| 2                             |                        |                        |                           |                    |                 |                     |      |
| 3                             |                        |                        |                           |                    |                 |                     |      |
| 4                             |                        |                        |                           |                    |                 |                     |      |
| 5                             |                        |                        |                           |                    |                 |                     |      |
| 6                             |                        |                        |                           |                    |                 |                     |      |
| 7                             |                        |                        |                           |                    |                 |                     |      |
| 8                             |                        |                        |                           |                    |                 |                     |      |
| 9                             |                        |                        |                           |                    |                 |                     |      |
|                               |                        |                        |                           |                    |                 |                     |      |

2. Edição e formatação de dados

**Exercício 1**: Vamos digitar a planilha abaixo e em seguida aplicar as formatações da "Barra de Ferramentas":

| ANUÁRIO ESTATÍSTICO USP -<br>2019 Total de Alunos<br>Matriculados |        |
|-------------------------------------------------------------------|--------|
| Graduação (1º semestre)                                           | 59.084 |
| Pós-Graduação                                                     |        |
| Mestrado                                                          | 14.369 |
| Doutorado                                                         | 15.557 |
| Especiais                                                         | 8.954  |
| Homens                                                            | 51.770 |
| Mulheres                                                          | 46.194 |

Para que fique assim:

| USF        | )<br>Suf | PERINTENDÊNCIA |
|------------|----------|----------------|
| Tecnologia | d a      | Informação     |

| Arquiv     | o Editar Ver Inserir Fo              | ormatar Dados Ferram         | entas Comp | lementos Ajud | da <u>Todas a</u> | s alterações forar | n salvas no Goog    | ~~ E  | 🔒 Comp | artilhar |
|------------|--------------------------------------|------------------------------|------------|---------------|-------------------|--------------------|---------------------|-------|--------|----------|
|            | ₽ 100% - R\$ % .0                    | 000_ 123 <del>-</del> Roboto | • 12       | - B I 4       | <u>- A</u>        | ⊞ 53 +   ≣         | * <u>+</u> *  + * P | •     |        | ^        |
| Homens     |                                      |                              |            |               |                   | <b>B B M</b>       | <b>▼</b> - Σ - □    | 11 11 |        |          |
|            | A                                    | В                            | С          | D             | E                 |                    |                     |       | I      | J        |
| ANUÁF      | RIO ESTATÍSTICO US<br>Alunos Matricu | SP - 2019 Total de<br>lados  |            |               |                   |                    |                     |       |        |          |
| Graduaçã   | io (1º semestre)                     | 59.084                       |            |               |                   |                    |                     |       |        |          |
| Pós-Grad   | uação                                |                              |            |               |                   |                    |                     |       |        |          |
|            | Mestrado                             | 14.369                       |            |               |                   |                    |                     |       |        |          |
| i          | Doutorado                            | 15.557                       |            |               |                   |                    |                     |       |        |          |
|            | Especiais                            | 8.954                        |            |               |                   |                    |                     |       |        |          |
| Total      |                                      | 38.880                       |            |               |                   |                    |                     |       |        |          |
| _          |                                      |                              |            |               |                   |                    |                     |       |        |          |
| Homens     |                                      | 51.770                       |            |               |                   |                    |                     |       |        |          |
| Mulheres   |                                      | 46.194                       |            |               |                   |                    |                     |       |        |          |
| Tatal da   | Alumaa                               | 07.044                       |            |               |                   |                    |                     |       |        |          |
| Total de l | aiunos                               | 97.904                       |            |               |                   |                    |                     |       |        |          |
| 1          |                                      |                              |            |               |                   |                    |                     |       |        |          |
| 5          |                                      |                              |            |               |                   |                    |                     |       |        |          |
| j          |                                      |                              |            |               |                   |                    |                     |       |        |          |
|            |                                      |                              |            |               |                   |                    |                     |       |        |          |

**Formatação**: título em negrito, fonte Arial 14; selecionar as células do título para "Mesclar horizontalmente", "Centralizar o texto"; restante dos dados fonte Roboto 12; aplicar "Alinhamento à direita" para as subcategorias da pós-graduação; aplicar a função SOMA (símbolo  $\Sigma$ ) aos totais correspondentes.

No menu "Arquivo" é possível realizar uma série de ações sobre o documento editado, inclusive "Fazer o Download" em outros formatos.

As alterações são salvas automaticamente.

A importação de arquivos refere-se à "Abrir arquivos" de outros formatos, por exemplo formato "xls", gerado pelo Excel.

# 3. Edição e formatação de planilhas

**Exercício 2**: Sobre a planilha anterior aplicar formatações a seguir para que fique como a figura abaixo: mudar fonte para Georgia tamanho 14 para título e 12 para restante dos dados; selecionar a planilha e no "Menu Formatar" clicar no comando "Cores Alternadas" e selecionar o padrão desejado; em seguida com a planilha selecionada clicar na ferramenta "Bordas" e fazer a seleção das bordas.

Observe que sobre a célula mesclada não se aplicou a borda interior. Por que?

|            | )   | -             |
|------------|-----|---------------|
| لحك        | SUP | ERINTENDÊNCIA |
| Tecnologia | d a | Informação    |

| Exercício1 📩 🖿<br>Arquivo Editar Ver Inse | erir Formatar Dados Ferram         | entas Comp | olementos Aju | ıda <u>Todas as a</u> | lterações foram | salvas no Goo | <b>بهر الج</b> ر       | û Compartilhar |
|-------------------------------------------|------------------------------------|------------|---------------|-----------------------|-----------------|---------------|------------------------|----------------|
| > ∼ 🖶 🏲 100% → R\$                        | % .0, .00 123 ▼ Padrão (Ge         | •   10     | • B I         | 운 <u>A</u> À 표        | 53 ×   ···      | ^             | 🛱 Cores alternad       | das X          |
| A                                         | В                                  | С          | D             | E                     | F               | G             |                        |                |
| ANUÁRIO ESTATÍ<br>Total de Alunos         | STICO USP - 2019<br>5 Matriculados |            |               |                       |                 | 0             | Estilos padrão         |                |
| Graduação (1º semestre)                   | 59.084                             |            |               |                       |                 |               |                        |                |
|                                           |                                    |            |               |                       |                 |               |                        |                |
| Pós-Graduação                             |                                    |            |               |                       |                 |               | Estilos personalizados |                |
| Mestrado                                  | 14.369                             |            |               |                       |                 |               |                        |                |
| Doutorado                                 | 15.557                             |            |               |                       |                 |               | +                      |                |
| Especiais                                 | 8.954                              |            |               |                       |                 |               |                        |                |
| Total                                     | 38.880                             |            |               |                       |                 |               | Título                 |                |
| Homens                                    | 51.770                             |            |               |                       |                 |               |                        |                |
| Mulheres                                  | 46.194                             |            |               |                       |                 |               | Cor 1                  |                |
|                                           |                                    |            |               |                       |                 |               | Cor 2                  |                |
| Total de Alunos                           | 97.964                             |            |               |                       |                 |               | 0012                   |                |
|                                           | -                                  |            |               |                       |                 |               |                        |                |
|                                           |                                    |            |               |                       |                 |               | Cancelar               | Concluído      |
|                                           |                                    |            |               |                       |                 |               |                        |                |
|                                           |                                    |            |               |                       |                 |               | Remover co             | res alternadas |

No "Menu de Comandos" há a opção **Formatar**. As opções são muito semelhantes às do Excel, porém básicas. Bastando selecionar o trecho da planilha e aplicar a formatação desejada. As opções também encontram-se na "Barra de Ferramentas".

# 4. Funções, Gráficos, Gerenciamento de dados

Já utilizamos a função SOMA anteriormente, mas há uma infinidade de funções que tornam as tarefas na planilha mais fáceis, principalmente porque ao alterar qualquer célula de dados, imediatamente os cálculos das fórmulas são refeitos.

A função "Gráficos" já foi utilizada no "Google Documentos", será revista aqui e o "Gerenciamento de Dados" trata-se da funcionalidade de classificar os dados em determinada ordem; fazer filtros para selecionar um conjunto de informações.

| FUNCIONÁRIO | CARGO         | SALÁRIO POR HORA | HORAS TRABALHADAS |
|-------------|---------------|------------------|-------------------|
| José        | Op. Máquinas  | 6                | 150               |
| Maria       | Recepcionista | 4                | 180               |
| Paulo       | Digitador     | 3,5              | 100               |
| Ana Paula   | Recepcionista | 4                | 100               |
| Carlos      | Op. Máquinas  | 6                | 120               |

Exercício 3: Digitar a seguinte planilha

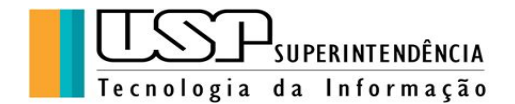

| Everton | Programador | 10 | 120 |
|---------|-------------|----|-----|

Em seguida, aplique as formatações e elabore as fórmulas para calcular:

- salário pago = Salário por hora \* Horas trabalhadas
- total de horas trabalhadas = função SOMA (símbolo Σ) da coluna Horas Trabalhadas
- média do salário pago = função MEDIA da coluna Salário Pago

|     | Exercício<br>Arquivo Ec | 3 🚖 🖿<br>ditar Ver Inse | rir Formatar I       | Dados Ferram         | entas Complen | nentos Ajuda | <u>Todas as alte</u> | <u>rações foram salv</u> | <u>as no Goog</u> | ~ 9 | â Compart | ilhar |
|-----|-------------------------|-------------------------|----------------------|----------------------|---------------|--------------|----------------------|--------------------------|-------------------|-----|-----------|-------|
| 2   | ~ 5 7                   | 100% 🕶 R\$              | % .0 .0 <u>0</u> 123 | S                    | • 11 •        | B I ÷        | A À 🖽                | 53 ×   <b>=</b> • T      | *  p  * 12 *      |     |           | ^     |
|     | FUNCIONÁRIO             |                         |                      |                      |               |              |                      |                          |                   |     |           |       |
|     | A                       | В                       | С                    | D                    | E             | F            | G                    | Н                        | 1                 | J   | К         | L     |
|     | FUNCIONÁRIO             | CARGO                   | SALÁRIO POR<br>HORA  | HORAS<br>TRABALHADAS | SALÁRIO PAGO  |              |                      |                          |                   |     |           |       |
| J   | osé                     | Op. Máquinas            | 6                    | 150                  | R\$ 900,00    |              |                      |                          |                   |     |           |       |
| 1   | Aaria                   | Recepcionista           | 4                    | 180                  | R\$ 720,00    |              |                      |                          |                   |     |           |       |
| F   | aulo                    | Digitador               | 3,5                  | 100                  | R\$ 350,00    |              |                      |                          |                   |     |           |       |
| i 4 | ina Paula               | Recepcionista           | 4                    | 100                  | R\$ 400,00    |              |                      |                          |                   |     |           |       |
| 0   | Carlos                  | Op. Máquinas            | 6                    | 120                  | R\$ 720,00    |              |                      |                          |                   |     |           |       |
| E   | verton                  | Programador             | 10                   | 120                  | R\$ 1.200,00  |              |                      |                          |                   |     |           |       |
|     |                         | TOTA                    | L HORAS/MÉDIA        | 770                  | R\$ 715,00    |              |                      |                          |                   |     |           |       |
|     |                         |                         |                      |                      |               |              |                      |                          |                   |     |           |       |
| )   |                         |                         |                      |                      |               |              |                      |                          |                   |     |           |       |
|     |                         |                         |                      |                      |               |              |                      |                          |                   |     |           |       |
| 2   |                         |                         |                      |                      |               |              |                      |                          |                   |     |           |       |
| 1   |                         |                         |                      |                      |               |              |                      |                          |                   |     |           |       |
| 5   |                         |                         |                      |                      |               |              |                      |                          |                   |     |           |       |
|     |                         |                         |                      |                      |               |              |                      |                          |                   |     |           |       |
| 7   |                         |                         |                      |                      |               |              |                      |                          |                   |     |           |       |
|     |                         |                         |                      |                      |               |              |                      |                          |                   |     |           |       |
|     |                         |                         |                      |                      |               |              |                      |                          |                   |     |           | -     |
|     |                         |                         |                      |                      |               |              |                      |                          |                   |     |           |       |

**Exercício 4**: A seguir, vamos fazer um gráfico de barras conforme a figura abaixo. Antes de inserir o gráfico é preciso selecionar os dados da coluna A e apertando-se a tecla "CTRL", selecionar os dados da "coluna E". Depois utilizam-se as ferramentas de formatação do gráfico que aparecem quando estamos posicionados em sua área.

Inclusive as barras de "Desvio Padrão".

| $\square \square \square \square$ | ٦   | -              |
|-----------------------------------|-----|----------------|
| U S S                             | SUP | PERINTENDÊNCIA |
| Tecnologia                        | da  | Informação     |

| ▦ | Planilhas<br>Arquivo E | _Exercício 4<br>ditar Ver Inse | erir Formatar I     | Dados Ferram         | entas Compler | mentos | s Aju | ıda <u>To</u>   | das as | alter | <u>ações</u> | foram  | salva  | s no Go          | <u>og</u> | ~     | â Compa | rtilhar | (  |
|---|------------------------|--------------------------------|---------------------|----------------------|---------------|--------|-------|-----------------|--------|-------|--------------|--------|--------|------------------|-----------|-------|---------|---------|----|
| 2 | ~ 5 7                  | 100% 👻 R\$                     | % .0 .00 123        | 3 - Padrão (Ari      | 🕶 📔 10 📼      | В      | I     | <del></del> β А | ۵.     | ⊞     | - 23         | =      | Ť      | $ \frac{1}{1} +$ | 1-19      |       |         | ^       |    |
|   |                        |                                |                     |                      |               |        |       |                 |        |       |              |        |        |                  |           |       |         |         |    |
| Ì | A                      | В                              | С                   | D                    | E             |        | F     |                 | G      |       |              | Н      |        | 1                |           | J     | к       | l       |    |
|   | FUNCIONÁRIO            | CARGO                          | SALÁRIO POR<br>HORA | HORAS<br>TRABALHADAS | SALÁRIO PAGO  |        |       |                 |        | i.    | 1            |        |        | 1                |           |       |         |         | Ī  |
| T | José                   | Op. Máquinas                   | 6                   | 150                  | R\$ 900,00    | 1      |       | Jose            |        |       |              |        |        |                  |           | 1     |         |         |    |
| T | Maria                  | Recepcionista                  | 4                   | 180                  | R\$ 720,00    | 1      | 1     | Maria           |        |       | -            |        |        |                  |           | +     |         |         |    |
| T | Paulo                  | Digitador                      | 3,5                 | 100                  | R\$ 350,00    | l ₂    |       |                 |        |       | 1.           |        |        |                  |           |       |         |         |    |
| T | Ana Paula              | Recepcionista                  | 4                   | 100                  | R\$ 400,00    | ¥      |       | aulo            |        |       |              |        |        |                  |           | 1     |         |         |    |
| T | Carlos                 | Op. Máquinas                   | 6                   | 120                  | R\$ 720,00    | 1 8    | Ana F | aula            |        |       | _            |        |        |                  |           | H     |         |         |    |
| I | Everton                | Programador                    | 10                  | 120                  | R\$ 1.200,00  | ] Š    |       |                 |        |       |              |        | _      |                  |           |       |         |         |    |
|   |                        | TOTA                           | L HORAS/MÉDIA       | 770                  | R\$ 715,00    | _      | C     | anos            |        |       |              |        |        |                  |           | 1     |         |         |    |
|   |                        |                                |                     |                      |               |        | Ev    | erton           |        |       | -            |        |        |                  |           | 4     |         |         |    |
|   |                        |                                |                     |                      |               |        |       | BE 0.00         |        | 250.0 |              | 500.00 | DE     | 750.00           | DE 1 0    | 00.00 |         |         |    |
|   |                        |                                |                     |                      |               |        |       | R\$ 0,00        | Кş     | 250,0 | U Rą         | 500,00 | Rş     | /50,00           | R\$ 1.0   | 50,00 |         |         |    |
|   |                        |                                |                     |                      |               |        |       |                 |        |       |              | SALÁF  | RIO PA | GO               |           |       |         |         |    |
|   |                        |                                | l                   | 1                    |               | -      |       |                 |        |       |              |        |        |                  |           |       |         |         |    |
|   |                        |                                |                     |                      |               |        |       |                 |        |       |              |        |        |                  |           |       |         |         |    |
|   |                        |                                |                     |                      |               |        |       |                 |        |       |              |        |        |                  |           |       |         |         |    |
|   |                        |                                |                     |                      |               |        |       |                 |        |       |              |        |        |                  |           |       |         |         |    |
|   |                        |                                |                     |                      |               |        |       |                 |        |       |              |        |        |                  |           |       |         |         |    |
|   |                        |                                |                     |                      |               |        |       |                 |        |       |              |        |        |                  |           |       |         |         | 61 |

**Exercício 5**: Agora vamos reproduzir o gráfico de pizza que fizemos no curso de "Google Documentos", correspondente aos dados de técnicos da USP, conforme abaixo:

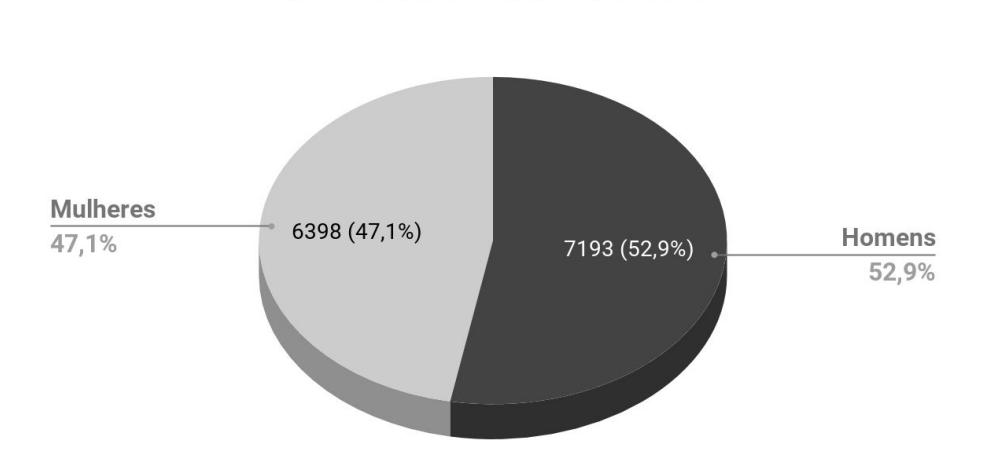

Técnicos Administrativos da USP 2019

Como dissemos anteriormente, o gerenciamento de dados trata-se da funcionalidade de classificar os dados em determinada ordem; fazer filtros para selecionar um conjunto de informações, entre outras funcionalidades.

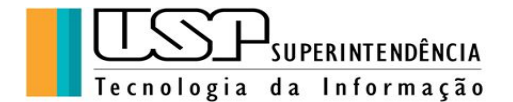

**Exercício 6**: Vamos ordenar nossa planilha de modo a agrupar os cargos semelhantes (coluna B). Primeiro seleciona-se o intervalo da planilha e em seguida, aplica-se o comando "Dados", "Classificar Intervalo" (lembre-se de selecionar a coluna B), conforme abaixo:

| Exe                           | rcício 3 - Planilhas Google | × Planilhas_Exerci             | cio 4 - Planilhas 🗧 🗙 🚺 Planil | has_Exercício 5 - Planilhas 🛛 🗙 🕕 🔳 🛙 |                                                                                                    |                            |                    |                 |                        | o                       |
|-------------------------------|-----------------------------|--------------------------------|--------------------------------|---------------------------------------|----------------------------------------------------------------------------------------------------|----------------------------|--------------------|-----------------|------------------------|-------------------------|
| $\leftrightarrow \rightarrow$ | C 🟠 🔒 docs.g                | oogle.com/spreadsheets         | /d/1_N8Knj0YOuZM_AHKcMi        | cS0ujxXb4m7Z2n0XXqf3zcLI/edit#gid=0   |                                                                                                    |                            |                    |                 | ¢                      | P 🛛 🗁 🌘 😐               |
| н Арр                         | s 🚱 Galeria do Web Slice    | Sites Sugeridos 📃              | Importado do IE 🗧 Importad     | o 🧧 Importado (1) 📃 CIRP 📙 GEINEC     | ) 🧧 Segurança 🧧 Pregão 📑 VPN                                                                                    | CPD 📙 Enghish 🧲            | CETI-RP - Cadastro | Pessoais CETIRF | 🚺 EAD 📃 Google 🔜 Engli | ih 🔅 🧧 Outros favoritos |
| E                             | Planilhas<br>Arquivo Ed     | _Exercício 5<br>ditar Ver Inse | erir Formatar Dae              | dos Ferramentas Comple                | ementos Ajuda <u>Todas</u>                                                                                      | <u>as alterações fora</u>  | im salvas no Go    | <u>∽~</u>       | â Compa                | tilhar                  |
| ĸ                             |                             | 100% 👻 R\$                     | % .0, .00 123▼                 | Calibri 👻 11                          | - BISA À                                                                                                    | ⊞ 53 +   ≡                 |                    | Ø+              |                        | ^ 🖬                     |
| fx                            | FUNCIONÁRIO                 |                                |                                |                                       |                                                                                                    |                            |                    |                 |                        |                         |
|                               | A                           | В                              |                                | DE                                    | FG                                                                                                    | н                          |                    |                 | К                      |                         |
| 1                             | FUNCIONÁRIO                 | CARGO                          | SALÁRIO POR<br>HORA TH         | RAL                                   |                                                                                                    |                            |                    |                 |                        |                         |
| 2                             | José                        | Op. Máquinas                   | 6                              | Classificar inte                      | ervalo de A1 até E                                                                                              | 7                          | ×                  |                 |                        |                         |
| 3                             | Maria                       | Recepcionista                  | 4                              |                                       | to a demonstration of the second second second second second second second second second second second second s |                            |                    |                 |                        |                         |
| 4                             | Paulo                       | Digitador                      | 3,5                            |                                       | na de cabeçaino                                                                                                 |                            |                    |                 |                        |                         |
| 5                             | Ana Paula                   | Recepcionista                  | 4                              |                                       |                                                                                                    |                            |                    |                 |                        |                         |
| 6                             |                             | Op. Máquinas                   | 6                              | Classificar por Colu                  | na B $\checkmark$ $\bigcirc$ A $\rightarrow$ Z                                                                  | $\bigcirc Z \rightarrow A$ |                    |                 |                        |                         |
| 7                             | Everton                     | Programador                    | 10                             |                                       |                                                                                                    |                            |                    |                 |                        |                         |
| 8                             |                             |                                |                                |                                       |                                                                                                    |                            |                    |                 |                        |                         |
| 9                             |                             |                                |                                | Adicionar outra                       | coluna de classificação                                                                                         |                            | _                  |                 |                        |                         |
| 10                            |                             |                                |                                |                                       |                                                                                                    |                            | _                  |                 |                        |                         |
| 12                            |                             |                                |                                |                                       | Canada                                                                                                    | Classi                     |                    |                 |                        |                         |
| 13                            |                             |                                |                                |                                       | Cancela                                                                                                    | Classif                    | ncar               |                 |                        |                         |
| 14                            |                             |                                |                                |                                       |                                                                                                    |                            |                    |                 |                        |                         |
| 15                            |                             |                                |                                |                                       |                                                                                                    |                            |                    |                 |                        |                         |
| 16                            |                             |                                |                                |                                       |                                                                                                    |                            |                    |                 |                        |                         |
| 17                            |                             |                                |                                |                                       |                                                                                                    |                            |                    |                 |                        |                         |
| 18                            |                             |                                |                                |                                       |                                                                                                    |                            |                    |                 |                        |                         |
| 19                            |                             |                                |                                |                                       |                                                                                                    |                            |                    |                 |                        |                         |
|                               | + ≣ Pa                      | ágina1 👻 Pi                    | ágina3 🔹 Pági                  | na4 • Página2 •                       |                                                                                                    |                            |                    |                 | Soma: 5093,5           |                         |
| <b>1</b>                      |                             |                                |                                |                                       |                                                                                                    |                            |                    | 🕜 🗐 👁 🗖 🖬 🕯     | e 🕫 💩 📴 👄 🕸 🖶 🔄 🛧      | Na 🛥 🖽 🔹 18:35          |

**Pergunta**: se quisermos classificar, dentro do mesmo cargo, do maior para o menor salário pago, como faríamos?

Para criar um filtro a fim de obter várias visualizações dos dados da planilha, primeiro seleciona-se o intervalo, depois escolhe-se o comando "Dados", "Criar um Filtro" e escolhe-se a visualização desejada. Para apagar o filtro, basta clicar em "Dados", "Desativar Filtros". É possível configurar filtros mais elaborados, por "Condição" (por ex. Salário Pago maior do que R\$ 1.000,00) ou por valores (por ex. SALÁRIO POR HORA = 10).

**Exercício 7**: Na planilha do "Exercício 6" criar um filtro para "Recepcionista" e depois um filtro para "Salário Pago" maior que R\$ 1.000,00. Veja ilustração abaixo:

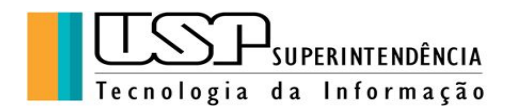

| Ē | Planilhas<br>Arquivo E       | Exercício 6<br>ditar Ver Ins | erir Formatar                      | Dados Ferr            | amentas         | Comp | lemen | tos A | ijuda | Toc | las as a    | <u>lteraçõ</u> | es foram | salvas | no Goog                   | ~ | 🔒 Compa | rtilhar | J   |
|---|------------------------------|------------------------------|------------------------------------|-----------------------|-----------------|------|-------|-------|-------|-----|-------------|----------------|----------|--------|---------------------------|---|---------|---------|-----|
| ~ | ~ 5 7                        | 100% 🔻 R\$                   | % .0 .00 123                       | 3 🗸 Calibri           | •               | 11   | -     | BI    | сþ    | А   | <b>♦.</b> B | 23             | -   = -  | ↑ •    | <b>p</b>   + 1 <b>7</b> + |   |         | /       | ^   |
|   | CARGO                        |                              |                                    |                       |                 |      |       |       |       |     |             |                |          |        |                           |   |         |         |     |
|   | А                            | В                            | С                                  | D                     |                 | E    |       | F     |       |     | G           |                | Н        |        | 1                         | J | К       |         | ι   |
|   | FUNCIONÁR <del>·</del><br>IO | CARGO =                      | SALÁRIO =<br>Classificar A         | HORAS $\rightarrow Z$ | <b>⇒</b> ALÁRIC | PAGC | ÷     |       |       |     |             |                |          |        |                           |   |         |         |     |
|   | Paulo                        | Digitador                    | Classificar 7                      |                       |                 | 1    | 00    |       |       |     |             |                |          |        |                           |   |         |         |     |
|   | José                         | Op. Máquinas                 | Classifical z                      | A                     |                 |      | ,00   |       |       |     |             |                |          |        |                           |   |         |         |     |
|   | Carlos                       | Op. Máquinas                 |                                    |                       |                 |      | ,00   |       |       |     |             |                |          |        |                           |   |         |         |     |
|   | Everton                      | Programador                  | <ul> <li>Filtrar por co</li> </ul> | ondição               |                 |      | ,00   |       |       |     |             |                |          |        |                           |   |         |         |     |
|   | Maria                        | Recepcionista                |                                    | lores                 |                 |      | 00    |       |       |     |             |                |          |        |                           |   |         |         |     |
|   | Ana Paula                    | Recepcionista                | Colorianas tuda                    | 1.1                   |                 |      | ,00   |       |       |     |             |                |          |        |                           |   |         |         |     |
|   |                              |                              | Selecionar tudo -                  | Limpar                |                 |      |       |       |       |     |             |                |          |        |                           |   |         |         |     |
|   |                              |                              | ( I                                |                       |                 | n II |       |       |       |     |             |                |          |        |                           |   |         |         |     |
|   |                              |                              |                                    |                       | Q               |      |       |       |       |     |             |                |          |        |                           |   |         |         |     |
|   |                              |                              | Digitado                           | or                    |                 |      |       |       |       |     |             |                |          |        |                           |   |         |         |     |
|   |                              |                              |                                    |                       |                 |      |       |       |       |     |             |                |          |        |                           |   |         |         |     |
|   |                              |                              | Op. Mác                            | quinas                |                 |      |       |       |       |     |             |                |          |        |                           |   |         |         |     |
|   |                              |                              | Progran                            | nador                 |                 |      |       |       |       |     |             |                |          |        |                           |   |         |         |     |
|   |                              |                              | . Poconci                          | ionista               |                 |      |       |       |       |     |             |                |          |        |                           |   |         |         |     |
|   |                              |                              | <ul> <li>кесерсі</li> </ul>        | ionista               |                 |      |       |       |       |     |             |                |          |        |                           |   |         |         |     |
|   |                              |                              |                                    |                       |                 | - 1  |       |       |       |     |             |                |          |        |                           |   |         |         | 4 4 |
|   |                              |                              |                                    |                       |                 |      |       |       |       |     |             |                |          |        |                           |   |         | 4       |     |

### 5. Compartilhamento e colaboração

Compartilhamento e colaboração do menu "Arquivo" são possíveis várias ações sobre a planilha criada, como fazer cópia, renomear assim como compartilhar o arquivo com outras pessoas com permissões para ver e/ou fazer alterações em colaboração.

Pode-se obter um *link* do compartilhamento que é enviado posteriormente para as pessoas com as quais se deseja compartilhar.

O *link* copiado pode ser enviado tanto a pessoas da USP quanto a pessoas externas e no momento do envio é solicitada a permissão de ver ou editar.

Outra forma de compartilhamento é digitar no campo os *emails* das pessoas com as quais se deseja compartilhar, como na figura abaixo, igualmente estabelecendo as permissões de acesso:

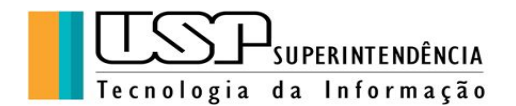

| Exer                          | cício 3 - Planilhas Google | × Planilhas_Exercic            | io 4 - Planilhas 🗧 🗙 🗍 😭 | Planilhas_Exercício 6 - Planil | has 🛙 🗙 🚺 🎦 Planithas_Exe | rcício 7 - Planilhas 🗇 🗙 | (+)                  |                    |                        |                   |                    | ) =   | 0 ×            |
|-------------------------------|----------------------------|--------------------------------|--------------------------|--------------------------------|---------------------------|--------------------------|----------------------|--------------------|------------------------|-------------------|--------------------|-------|----------------|
| $\leftrightarrow \rightarrow$ | C 🟠 🔒 docs.ge              | pogle.com/spreadsheets/        | /d/1NJ3uPo0re2F403zelic  | LccErqT0VPmFf-u9Cgbl           | njHII/edit#gid=0          |                          |                      |                    |                        |                   | ☆                  | P 🖪 🗆 | 0              |
| Apps                          | Galeria do Web Slice       | Sites Sugeridos 📃              | Importado do IE 🗧 Imp    | ortado 📙 Importado (1          | ) CIRP 🚺 GEINFO           | 📙 Segurança 📒 Pr         | regão 🧧 VPN 📙 CPD    | 📙 Enghish 🚱 CETI-  | RP - Cadastro 📙 Pessoa | is 📃 CETIRP 🛄 EAD | 🧧 Google 📒 English | » Ou  | tros favoritos |
|                               | Planilhas<br>Arquivo E     | _Exercício 7<br>ditar Ver Inse | rir Formatar             | Dados Ferram                   | ientas Compler            | nentos Ajuda             | <u>Todas as alte</u> | erações foram sa   | <u>ilvas no Goog</u>   | ~ 9               | â Comparti         | lhar  | 0              |
| 5                             |                            | 100% 👻 R\$                     | % .0 .00 123             | 3 <del>-</del> Calibri         | ▼ 11 ▼                    | B I 5                    | <u>A</u> À 🖽         | 28 ×   = • 1       | <u>↑</u> +  P  + 19 +  |                   |                    | ^     | 51             |
| fx                            | FUNCIONÁRIO                |                                |                          |                                |                           |                          |                      |                    |                        |                   |                    |       |                |
|                               | A                          | В                              |                          |                                | E                         | F                        |                      | н                  |                        |                   | к                  |       |                |
| 1                             | FUNCIONÁRIO                | CARGO                          | SALÁRIO POR<br>HORA      | HORAS                          | SALÁRIO PAGO              |                          |                      |                    |                        |                   |                    |       |                |
| 2                             | Paulo                      | Digitador                      | 3,5                      |                                |                           |                          |                      |                    | $\sim$                 |                   |                    |       | 0              |
| 3                             | José                       | Op. Máquinas                   | 6                        | Compa                          | rtilhar com outr          | as pessoas               | Receber              | link compartilháve | el (CD)                |                   |                    |       |                |
| 4                             | Carlos                     | Op. Máquinas                   | 6                        |                                |                           |                          |                      |                    |                        |                   |                    |       |                |
| 5                             | Everton                    | Programador                    | 10                       | Pessoas                        |                           |                          |                      |                    |                        |                   |                    |       |                |
| б                             | Maria                      | Recepcionista                  | 4                        | • 01                           | udia Halana Bian          | hi Longioni X            | Adicione mais p      | 20000              | × _                    |                   |                    |       |                |
| 7                             | Ana Paula                  | Recepcionista                  | 4                        |                                |                           |                          | Adicione mais pe     |                    | *                      |                   |                    |       |                |
| 8                             |                            |                                |                          | Adicion                        | ar um comentário          |                          |                      |                    |                        |                   |                    |       |                |
| 9                             |                            |                                |                          |                                |                           |                          |                      |                    | _                      |                   |                    |       |                |
| 10                            |                            |                                |                          |                                |                           |                          |                      |                    |                        |                   |                    |       |                |
| 11                            |                            |                                |                          |                                |                           |                          |                      |                    |                        |                   |                    |       |                |
| 12                            |                            |                                |                          |                                |                           |                          |                      |                    | _                      |                   |                    |       |                |
| 14                            |                            |                                |                          |                                |                           |                          |                      | Notificar pesso    | oas 🗹                  |                   |                    |       |                |
| 15.                           |                            |                                |                          |                                |                           |                          |                      |                    |                        |                   |                    |       |                |
| 16                            |                            |                                |                          | Envio                          | Cancelar                  |                          |                      | A.,                | ancado                 |                   |                    |       |                |
| 17                            |                            |                                |                          | Envia                          | Caricelar                 |                          |                      |                    | anyado                 |                   |                    |       |                |
| 18                            |                            |                                |                          |                                |                           |                          |                      |                    |                        |                   |                    |       |                |
| 19                            |                            |                                |                          |                                |                           |                          |                      |                    |                        |                   |                    |       |                |
|                               | + ≣ Pa                     | igina1 💌                       |                          |                                |                           |                          |                      |                    |                        |                   |                    | F     | >              |
|                               |                            |                                |                          |                                |                           |                          |                      |                    |                        |                   |                    |       | 19:27          |
| 🥶 I                           |                            |                                |                          |                                |                           |                          |                      |                    | рт 🕐 🖷                 | 🗠 🔽 💼 🕼 🕤 🕸       | 🛛 🗢 🛇 🛱 🌚 🛧 🖪      | • • • | 23/01/2020     |

**Exercício 8**: Vamos fazer compartilhamentos entre os colegas de turma fazendo edições nos arquivos e verificar as alterações e seus autores.

# 6. Impressão e download

Na opção "Arquivo" do menu de comandos, pode-se imprimir diretamente para a impressora ou Exportar em formato "pdf" (ou outros formatos) para vários locais conforme imagem abaixo:

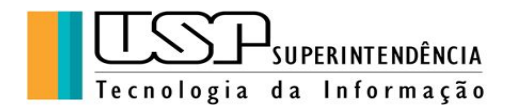

| 🖬 Exercício 3 - Planilhas Google 🛛 🗙 📑 Planilhas_Exercício 4 - Plani                             | Ihas 🗧 🗙 📔 Planil    | has_Exercício 6 - Planil | has C 🗙 🚹 Planih    | as_Exercício 7 - Planilhi | as C 🗙 🗍     |                    | 1.0.0.0.1          |          |                                                                                      |                                      |
|--------------------------------------------------------------------------------------------------|----------------------|--------------------------|---------------------|---------------------------|--------------|--------------------|--------------------|----------|--------------------------------------------------------------------------------------|--------------------------------------|
| $\leftrightarrow$ $\rightarrow$ C $\triangle$ $\triangleq$ docs.google.com/spreadsheets/d/1NJ3ul | o0re2F403zeliqLccE   | rqT0VPmFf-u9Cgbf         | njHII/edit#gid=0    |                           |              |                    |                    |          | ☆                                                                                    | P 🛛   🖅 🌘 🧕                          |
| 🔛 Apps 🔞 Galeria do Web Slice 🚺 Sites Sugeridos 📒 Importad                                       | o do IE 🛛 🔼 Importad | o 📙 Importado (1)        | CIRP GEI            | NFO 🧧 Segurança           | Pregão 🧧 V   | PN 📙 CPD 📃 Enghish | CETI-RP - Cadastro | Pessoais | CETIRP 🧧 EAD 🧧 Google 📒 Englis                                                       | n 🛛 😁 📃 Outros favoritos             |
| Configurações de impressão                                                                       | Total: 1 página      | a                        |                     |                           |              |                    |                    |          | CANCELAR                                                                             | EXPORTAR                             |
|                                                                                                  |                      |                          |                     |                           |              |                    |                    | 1        | Horizontal                                                                           |                                      |
|                                                                                                  |                      |                          |                     |                           |              |                    |                    |          | Centro 🔻                                                                             |                                      |
|                                                                                                  |                      |                          |                     |                           |              | Página1            |                    |          |                                                                                      |                                      |
|                                                                                                  |                      |                          |                     |                           |              |                    |                    |          | Vertical                                                                             |                                      |
|                                                                                                  | FUNCIONÁRIO          | CARGO                    | SALÁRIO POR<br>HORA | HORAS                     | SALÁRIO PAGO |                    |                    |          | Acima 👻                                                                              |                                      |
|                                                                                                  | Paulo                | Digitador                | 3,5                 | 100                       | R\$ 350,00   |                    |                    |          |                                                                                      |                                      |
|                                                                                                  | José                 | Op. Máquinas             | 6                   | 150                       | R\$ 900,00   |                    |                    |          | Cabeçalhos e rodapés                                                                 | ^                                    |
|                                                                                                  | Carlos               | Op. Máquinas             | 6                   | 120                       | R\$ 720,00   |                    |                    |          |                                                                                      |                                      |
|                                                                                                  | Everton              | Programador              | 10                  | 120                       | R\$ 1.200,00 |                    |                    |          | Números de página                                                                    |                                      |
|                                                                                                  | Maria                | Recepcionista            | 4                   | 180                       | R\$ 720,00   |                    |                    |          |                                                                                      |                                      |
|                                                                                                  | Ana Paula            | Recepcionista            | 4                   | 100                       | R\$ 400,00   |                    |                    |          | Título da pasta de tra                                                               | balho                                |
|                                                                                                  |                      |                          |                     |                           |              |                    |                    |          | Nome da página                                                                       |                                      |
|                                                                                                  |                      |                          |                     |                           |              |                    |                    |          |                                                                                      |                                      |
|                                                                                                  |                      |                          |                     |                           |              |                    |                    |          | Data atual                                                                           |                                      |
|                                                                                                  |                      |                          |                     |                           |              |                    |                    |          | Hora atual                                                                           |                                      |
|                                                                                                  |                      |                          |                     |                           |              |                    |                    |          | EDITAR CAMPOS PERSONA                                                                | LIZADOS                              |
|                                                                                                  |                      |                          |                     |                           |              |                    |                    |          | Cabeçalhos de linha e colur                                                          | a                                    |
|                                                                                                  |                      |                          |                     |                           |              |                    |                    | +        | Acesse "Visualizar" > "Congelar"  <br>quais linhas/colunas devem ser r<br>as páginas | para selecionar<br>epetidas em todas |
|                                                                                                  |                      |                          |                     |                           |              |                    |                    |          | Repetir linhas conge                                                                 | adas                                 |
|                                                                                                  |                      |                          |                     |                           |              |                    |                    |          | Repetir colunas cong                                                                 | eladas                               |
| 🚳 🖸 😋 🚞 🙆 🔳                                                                                      |                      |                          |                     |                           |              |                    | PT                 | 🕘 🗐 🛛 🔽  | - 🕫 🗢 🗟 👄 🎕 🖶 🔶                                                                      | a 🛥 🙄 🕫 19:41<br>23/01/2020          |

O "Download" é a ação de baixar o arquivo do "Google Drive" para o micro do usuário em vários formatos.

**Exercício 9**: Salvar a planilha no formato "pdf" no Google Drive da conta do aluno. e depois fazer o *download* do arquivo para o micro do aluno.

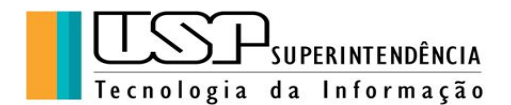

Aqui finalizamos este material, agradecendo a sua participação e nos colocando à disposição para sugestões e dúvidas:

<u>atendimentorp@usp.br</u>